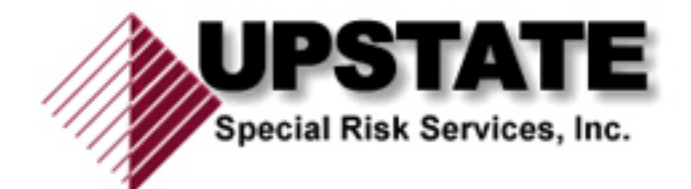

7/1/2014

# Documenting CE Credits and License Info in SO

Liz Casper UPSTATE SPECIAL RISK SERVI CES, INC.

# Documenting CE Credits and License information for Agents in Smart Office

#### **Adding License Information**

- 1) Go to Agent's Page
- 2) Choose License/Compliance and click on

| Advisor Pend                          | nding Cases                               | Policies P                              | resale Activity/Pro    | oposals    | Activity Log |                   |                                                                                                    |                                                  |                                        |                       |                     |           |                           |
|---------------------------------------|-------------------------------------------|-----------------------------------------|------------------------|------------|--------------|-------------------|----------------------------------------------------------------------------------------------------|--------------------------------------------------|----------------------------------------|-----------------------|---------------------|-----------|---------------------------|
| List   Personal                       | Add'l Detail (N)                          | Key Relations                           | License/Comp           | liance (X) | Cont./Appt.  | Production (Z     | Commission                                                                                                    | Smart Checks (J)                                 | <u>L</u> etters/Documents              | Request/Requirement   | Custom   Carrier In | terface ( |                           |
| License Informatio                    | ion                                       |                                         |                        |            |              |                   |                                                                                                    |                                                  |                                        |                       |                     |           | <u>+</u> ∎v≞±             |
| License #                             |                                           |                                         |                        | 🌱 Stat     | te           | 17 S              | tatus                                                                                                    |                                                  | Ƴ ∣ Effective Dt                       |                       | 🌱 Expiratio         | n Date    |                           |
| LA-640109                             |                                           |                                         |                        | NY         |              | A                 | ctive                                                                                                    |                                                  | 01/01/2011                             |                       | 01/01/20            | 13        |                           |
|                                       |                                           |                                         |                        |            |              |                   |                                                                                                    |                                                  |                                        |                       |                     |           |                           |
|                                       |                                           |                                         |                        |            |              |                   |                                                                                                    |                                                  |                                        |                       |                     |           |                           |
|                                       |                                           |                                         |                        |            |              |                   |                                                                                                    |                                                  |                                        |                       |                     |           |                           |
|                                       |                                           |                                         |                        |            |              |                   |                                                                                                    |                                                  |                                        |                       |                     |           |                           |
|                                       |                                           |                                         |                        |            |              |                   |                                                                                                    |                                                  |                                        |                       |                     |           |                           |
|                                       |                                           |                                         |                        |            |              |                   |                                                                                                    |                                                  |                                        |                       |                     |           |                           |
|                                       |                                           |                                         |                        |            |              |                   |                                                                                                    |                                                  |                                        |                       |                     |           |                           |
|                                       |                                           |                                         |                        |            |              |                   |                                                                                                    |                                                  |                                        |                       |                     |           |                           |
|                                       |                                           |                                         |                        |            |              |                   |                                                                                                    |                                                  |                                        |                       |                     |           |                           |
|                                       |                                           |                                         |                        |            |              |                   |                                                                                                    |                                                  |                                        |                       |                     |           |                           |
|                                       |                                           |                                         |                        |            |              |                   |                                                                                                    |                                                  |                                        |                       |                     |           |                           |
|                                       |                                           |                                         |                        |            |              |                   |                                                                                                    |                                                  |                                        |                       |                     |           |                           |
|                                       |                                           |                                         |                        |            |              |                   |                                                                                                    |                                                  |                                        |                       |                     |           |                           |
|                                       |                                           |                                         |                        |            |              |                   |                                                                                                    |                                                  |                                        |                       |                     |           |                           |
| 6                                     |                                           |                                         |                        |            |              |                   |                                                                                                    |                                                  |                                        |                       |                     |           |                           |
| C<br>Records Shown:1                  | 1 Tot                                     | tal Records: 1                          |                        |            |              |                   |                                                                                                    |                                                  |                                        |                       |                     |           |                           |
| Records Shown:1                       | 1 Tot<br>stion Credit Infor               | tal Records: 1<br>rmation               |                        |            |              | +1                | <b>*</b> Ø + } + +   00                                                                                                    | tions V Complia                                  | ance Status                            |                       |                     |           |                           |
| Records Shown: 1<br>Continuing Educat | tion Credit Infor                         | tal Records: 1<br>rmation<br>*7 Credits | Req. 7 Status          | Ŷ Sta      | tus "7       | Created On        | T Outstan<br>7 Outstan<br>Cre                                                                                                    | tions ▼ Complia<br>ding □ Car<br>dids □ Car      | ance Status<br>rier ∵ Policy #         | '7 Effective *7<br>Dt | Expiration "?"      |           | ┿┇┚╝╂и                    |
| Records Shown: 1<br>Continuing Educat | 1 Tot<br>ation Credit Infor<br>*7 Date To | tal Records: 1<br>rmation<br>것 Credits  | Req. 🌱 Status          | Y Sta      | tus °?       | Created On        | 7 Outstan<br>Cre                                                                                                    | tions ▼ Compliance<br>ding Car<br>dits Nan       | ance Status<br>rier 🍸 Policy #         | °γ Effective °γ<br>Dt | Expiration '7'      |           | <mark>+</mark> ₿.7Ω174    |
| Records Shown: 1<br>Continuing Educat | 1 Tot<br>ation Credit Infor<br>°γ Date To | tal Records: 1<br>rmation<br>ップ Credits | Req. "7                | °γ Stat    | tus '7       | Created On        | יער אין אין ער<br>יץ Outstan<br>Cre                                                                                                    | tions ▼ Complia<br>ding Car<br>Narr              | ance Status<br>rier *γ Policy #<br>rie | °γ Hfective °γ<br>Dt  | Expiration '7       |           | <mark>┼</mark> ┇⋽⋧⋻स      |
| Records Shown: 1<br>Continuing Educat | 1 Tot<br>ttion Credit Infor<br>°7 Date To | tal Records: 1<br>rmation<br>イー Credits | Req. 🌱 Status          | °γ Sta     | tus 7        | 다.<br>Created On  | 7 Outstan<br>Cre                                                                                                    | tions V Compliance Complete Complete Car Nam     | ance Status<br>rier *7 Policy #        | °γ Effective °γ<br>Dt | Expiration *7       |           | +8.701)14                 |
| Records Shown: 1<br>Continuing Educat | tion Credit Infor<br>°∕ Date To           | tal Records: 1<br>rmation<br>ッイ Credits | Req. "7                | Ƴ Sta      | tus '7       | Created On        | 7 Outstan<br>Cre                                                                                                    | tions Y Complianding Car<br>ding Car<br>dits Nan | ince Status<br>rier *7 Policy #<br>ee  | "γ Effective "γ<br>Dt | Expiration *7       |           | <mark>+</mark> 8.7Ω∓)44   |
| Records Shown: 1<br>Continuing Educat | t Tot<br>ation Credit Infor<br>°γ Date To | tal Records: 1<br>rmation<br>ア Credits  | Req. "7 Status         | 'Y Sta     | tus ?        | Created On        | The second second se | tions ▼ Complia<br>ding Car<br>dits Nan          | unce Status<br>rier *7 Policy #<br>re  | °γ Bffective °γ<br>Dt | Expiration *7       |           | <mark>+</mark> 8.78.744   |
| Continuing Educat                     | 1 Tot<br>Notion Credit Infor<br>T         | tal Records: 1<br>rmation<br>ア  Credits | Req. "7                | Ƴ Sta      | tus 7        | + S<br>Created On | γ 1.1 100<br>γ Outstan<br>Cre                                                                                                    | tions V Compliance<br>ding Car<br>Nan            | ance Status<br>rier *γ Policy#<br>rie  | °γ Hfective °γ<br>Dt  | Expiration '7       |           | + <b>8</b> .78.14         |
| Records Shown: 1<br>Continuing Educat | tion Credit Infor                         | tal Records: 1<br>rmation<br>7          | Req. $\gamma$   Status | ۲۲ Sta     | tus '7'      | Created On        | 7 0utstan<br>γ 0utstan<br>Cre                                                                                                    | tions V Complia<br>ding Car<br>dits Nan          | ance Status<br>rier 'Y Policy #<br>re  | °γ Effective °γ<br>Dt | Expiration '7       |           | <mark>+</mark> ∰.7 ⊗ 1973 |
| Continuing Educat                     | t Totai<br>tion Credit Infor<br>∵ Date To | tal Records: 1<br>rmation<br>*7         | Req. $\gamma$ Status   | °ץ′ Sta    | tus '7'      | Created On        | द्वि⊈ <u>‡क्व</u><br>'7' Outstan<br>Cre                                                                                                    | tions ▼ Complia<br>ding ☐ Car<br>Nari            | ance Status<br>rier '7 Policy #        | °γ Hfective °γ<br>Dt  | Expiration '7       |           | <mark>+</mark> 3729∓4     |

- 4) Using the "+" sign, add the license number, state, status, effective and expiration dates
- 5) Click Save.
- 6) You should put this information in for each agent and should get in the habit of checking for it. This information is needed more and more for illustrations and other documents so having easy access will improve efficiencies. The number should be put into the section under Add'l Detail on the agent's page. Only put the resident state license there.

## **Recording Compliance Data**

3)

- 1) Click on the plus sign for Compliance Status in the lower right corner of the License/Compliance page
- 2) The following Screen Comes Up:

| ompliance Detail     |                              |          |
|----------------------|------------------------------|----------|
| Advisor/Agency       | <u>Kalinowski, Andrew J.</u> |          |
| Carrier              |                              |          |
| Compliance Type      | E& O                         | •        |
| Policy #             |                              |          |
| Product License Type |                              | •        |
| Status               |                              | -        |
| Effective *          |                              |          |
| Expiration           |                              |          |
| State                | <b>•</b>                     | Resident |
| # of Hours           |                              | Renewal  |
| Amount               |                              |          |
| AlphaNum1            |                              |          |
| User defined date    |                              |          |
| Remarks              |                              |          |
|                      |                              |          |

- 4) Under Compliance Type there is a drop down menu and there you would choose the appropriate type:
  - a. Choices are E&O, AML, Annual Compliance Certificatrion, Annual Renewal Fees, Annuity Suitability Training, LTC Certificate Training and Other
- 5) If there is a physical certificate, please upload and post to Letters/Documents page and clearly identify name and type of document.

## **Continuing Education Credit Information**

We can track continuing education credits through Smart Office. Go to the agent's page and click on License/Compliance. On the lower left corner is a section entitled "Continuing Education Credit Information". There you will click on the plus sign and this is what you will see: